## **tobii** dynavox

## Communicator 5 Begleitlizenz

Zu jeder Lizenz von Communicator gehören nach wie vor 3 Aktivierungen, so wie es bekannt ist. Auf der I-Serie oder dem I-110 ist werkseitig bereits eine Aktivierung erfolgt, trotzdem stehen noch 3 weitere Aktivierungen zur Verfügung. Diese können auf Therapeutenrechnern oder Schul-PCs erfolgen, auch auf Computern von den Angehörigen des Nutzers.

Bei den I-Serie und I-110 Geräten liegt jedoch kein Datenträger und keine Lizenznummer bei, so dass die Lizenz zunächst über den myTobiiDynavox Account abgerufen werden muss.

Dafür sind die folgenden Schritte durchzuführen:

- 1. Schalten Sie das Tobii Dynavox Gerät ein und stellen Sie eine Verbindung mit dem Internet her.
- 2. Starten Sie Communicator 5 und rufen Sie das **Schnellmenü** auf. (Längerer Druck auf Bildschirm, Rechtsklick, Strg. + M drücken)
- 3. Wählen Sie Erweiterte Einstellungen und dort die Registerkarte System.
- 4. Wählen Sie hier Lizenzverwalter aus

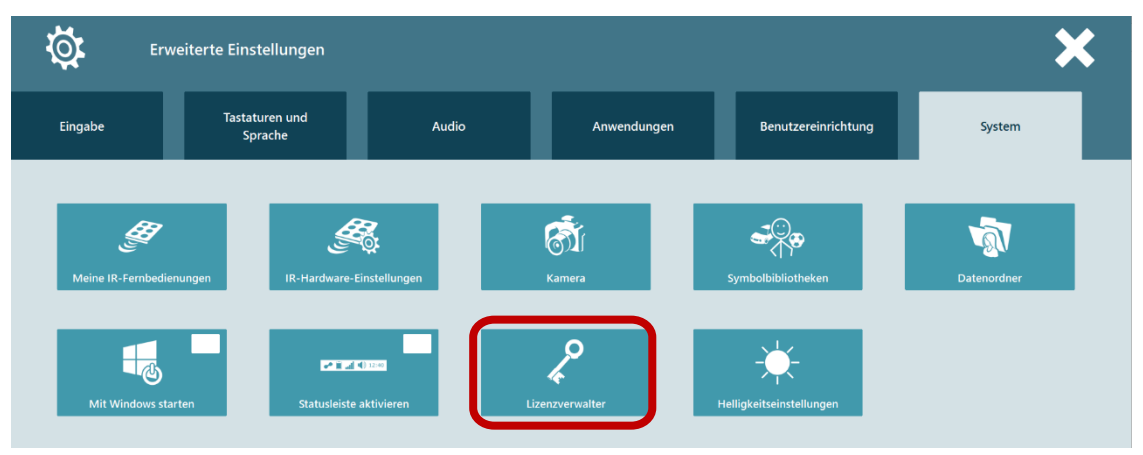

5. Wählen Sie das Feld **Companion License**.

| Lizenzverwalter      | Tobii Dynayoy          | Communicator 5    |             | ×                                                                                                    |
|----------------------|------------------------|-------------------|-------------|----------------------------------------------------------------------------------------------------|
| Ø                    | Version:<br>Copyright: | 5.5.7<br>Tobii AB | Status:     | Aktiviert (Gold)                                                                                                    |
| Installierter Inhalt |                        | LiterAACy         | 2 - Deutsch |                                                                                                    |
| Sono Flex            | Sono Key               | Liter A           |             | LiterAACy ist ein umfangreiches und klar<br>strukturiertes Vokabular für Tobil<br>Communicator. LiterAACy bietet einfachen<br>Zugang zu einem situativen wortschatz als<br>auch Nutzung und Hinführung zum Lesen<br>und Schreiben. |
|                      |                        | Version:          | 2.          | 1.1                                                                                                    |
|                      |                        | Copyright         | Т           | obii AB                                                                                                    |
|                      |                        |                   |             |                                                                                                    |
|                      |                        |                   |             | Schließen                                                                                                    |

Tobii Dynavox Box 743 S-182 17 Danderyd Sweden

phone: +46 8 663 69 90 fax: +46 8 30 14 00 www.tobiidynavox.com

## tobii dynavox

- 6. Es wird nun die MyTobiiDynavox Webseite geöffnet.
- 7. Melden Sie sich auf der **myTobiiDynavox Seite** mit Benutzername und Passwort an. Oder

Erstellen Sie sich ein Konto über das Feld "Konto erstellen".

- 8. Sie werden automatisch auf die richtige Webseite weitergeleitet.
- 9. Ihr I-Serie/I-110 Produktschlüssel wird automatisch in das System eingetragen

| <i>my</i> tobii dynavox                                                                                                    | Shop Pageset Central Support 🗸 Community 🗸 |  |  |  |  |  |  |  |
|----------------------------------------------------------------------------------------------------|--------------------------------------------|--|--|--|--|--|--|--|
| Communicator 5 Companion                                                                                                    |                                            |  |  |  |  |  |  |  |
| Gib den Produktschlüssel für dein Tobii Dynavox-Gerät ein, damit du die<br>Begleiter-Lizenz für Communicator 5 erhältst.<br>Product key<br>26F83-J66SY-LQJ15 |                                            |  |  |  |  |  |  |  |
|                                                                                                    | Abbrechen Companion holen                  |  |  |  |  |  |  |  |

- 10. Wählen Sie Companion holen, um Ihr Gerät hinzuzufügen.
- 11. Sie werden wieder auf Ihre "Lizenzen" Seite unter Mein Konto weitergeleitet. Dort wird nun auch ihr Communicator 5 Produktschlüssel aufgeführt

| my <b>tobii</b> dynavox                                   | Shop        | Pageset Central | Support 🗸    | Community 🗸                           |                                                                        |
|-----------------------------------------------------------|-------------|-----------------|--------------|---------------------------------------|------------------------------------------------------------------------|
| Mein Konto<br>Mein Konto Lizenzen Profil Nutzungsberichte | Abonnements | Lizenzen        | Bestellungen |                                       |                                                                        |
| Tasten                                                    |             |                 |              |                                       |                                                                        |
| Produkt                                                   |             |                 |              |                                       | Lizenzschlüssel                                                        |
| Communicator 5                                            |             |                 | Produktso    | AQZD0-80300<br>Chlüssel: DDQQN-338B8- | -H9198-98HGR-485BWQ<br>XW9SV-UQ3YW-HGF8Q-FKN1K<br>Seriennummer: 000042 |

12. Möchten Sie die Geräte verwalten, welche die erstellte Lizenz verwenden, um ggf. diese für ein anderes Gerät zu verwenden, so gehen Sie auf die folgende Seite und geben Sie dort den Communicator 5 Lizenzschlüssel ein: <u>https://www.tobiidynavox.com/activation-key/</u>

Tobii Dynavox Box 743 S-182 17 Danderyd Sweden

phone: +46 8 663 69 90 fax: +46 8 30 14 00 www.tobiidynavox.com